## 9.2 MSS Report Time (Fluid)

**Purpose:** Use this document as a reference for accessible time entry for employees in ctcLink.

Audience: Employees who use screen reader mode.

## **Manager Self Service Report Time**

Navigation: Manager Self Service (homepage) > Team Time (Tile)

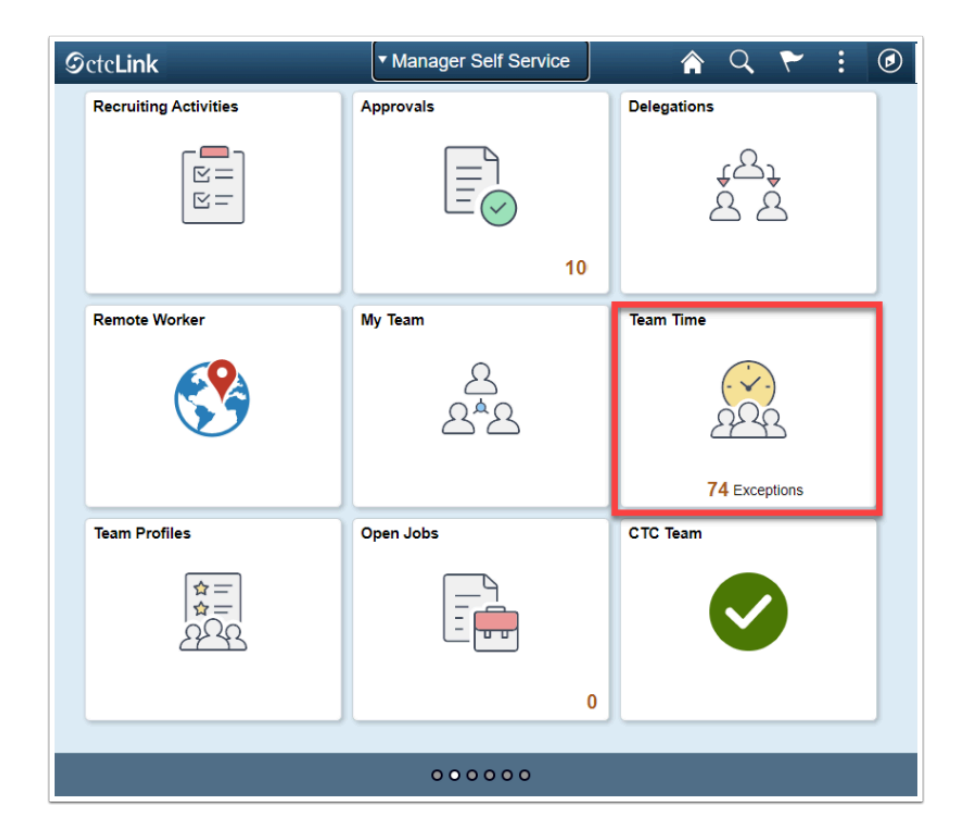

- 1. The **Team Time** homepage displays.
- 2. Select the **Report Time** heading on the sidebar.
- 3. Select **Get Employees** to return all direct reports.
- 4. Select **Filter** if only a specific employee is needed and use the filter fields to locate the employee.

| 🕹 Timesheet 🗸 🗸 🗸   | Report Time                                                                                             |
|---------------------|----------------------------------------------------------------------------------------------------|
| 🐻 Report Time       | Use filters to change the search criteria or Get Employees to apply the default Manager Search Options. |
| Payable Time        | Get Employees Filter                                                                                    |
| Leave / Comp Time   |                                                                                                    |
| Request Absence     |                                                                                                    |
| R Cancel Absences   |                                                                                                    |
| View Requests       |                                                                                                    |
| Absence Balances    |                                                                                                    |
| G Manage Exceptions |                                                                                                    |

## **Enter Elapsed Time**

- 5. The **Report Time** page displays.
- 6. Select a Time Reporting Code (TRC) from the drop-down menu on the left.
- 7. Enter the number of hours in **Quantity**. (Partial hours must be represented in the decimal, for instance eight and a half hours would be 8.5).
- 8. Select the **Submit** button.

|                            | Wedne                             | asday, Aug 28, 2019                |        |
|----------------------------|-----------------------------------|------------------------------------|--------|
| - Reported Status          |                                   |                                    |        |
|                            | <ul> <li>Reported 9.00</li> </ul> | <ul> <li>Scheduled 8 00</li> </ul> |        |
| *Time Reporting Code       |                                   | Quantity                           | Submit |
| ▶ Time Details             |                                   |                                    |        |
| Submitted 9.00 Hours       |                                   |                                    |        |
| Summary Octai              |                                   |                                    |        |
| Regular                    | 8 00 Hours                        |                                    | >      |
| Company story Time Estimad | 1.00 Hours                        |                                    |        |
| Compensatory mile carried  | 1.50 mole                         |                                    | >      |
|                            |                                   |                                    |        |

- 9. Select **OK** to acknowledge the affirmation statement.
- 10. Time will be processed periodically and sent to the employee's manager for approval (if it is a TRC that needs approval).
- 11. If an additional TRC was worked in the period:
  - Select the **TRC** on the left side of the screen.
  - Enter the number of hours worked on the new TRC in **Quantity**.
  - Select **Submit** and **OK**.
- 12. If Comp Time was earned in the period:

- Select **Compensatory Time Earned** from the TRC drop-down menu on the left.
- Enter the number of hours to accrue under CTE in **Quantity**.
- Select **Submit** and **OK**.
- 13. If Comp Time was taken in the period:
  - Select Compensatory Time Taken from the TRC drop-down menu on the left.
  - Enter the number of hours used under CMP in **Quantity**.
  - Select **Submit** and **OK**.
- 14. If time needs to be changed:
  - Select the correct **Day** at the top.
  - Select the TRC under the **Summary/Detail** tabs.
  - Enter a new hour value in **Quantity**.
  - Select Submit and OK.
- 15. If a TRC needs to be removed from the timesheet:
  - Select the correct **Day** at the top.
  - Select the TRC under the **Summary/Detail** tabs.
  - Select **Delete** at the bottom of the page.

1 NOTE: Time is processed periodically, but at minimum overnight. Time entered may not be visible to the employee or manager in other screens until the overnight processing has occurred.

| Cancel                            |                                             | Report Time Details |            | Submit                     |
|-----------------------------------|---------------------------------------------|---------------------|------------|----------------------------|
| Date<br>*Time Reporting Code      | 08/28/2019<br>06 Compensatory Time Earned 🔹 | Quantity            | 1.00 Hours |                            |
| Time Details Override Reason Code | ٩                                           | Business Unit       | HR220      | Q Tacoma Community College |
| Combination Code                  | Q                                           |                     |            |                            |
|                                   |                                             | Delete              |            |                            |

16. The process to enter elapsed time is now complete.

## **Enter Punch Time**

- 17. From the **Report Time Details** page, select a **Job** at top from drop-down menu if user has more than one job.
- 18. Select **Get Employees** to return all direct reports.

- Select **Filter** if only a specific employee is needed and use the filter fields to locate the employee.
- 19. Select the **Punch Type** from the drop-down menu on the left:
  - **In**: time that the employee started work for the day.
  - Lunch: time that the employee left for their meal.
  - In (from Lunch): time that the employee returned to work.
  - **Out:** time that the employee finished work for the day.
- 20. If no meal is taken enter the following:
  - **In**: time the employee started work for the day.
  - **Out**: time the employee finished work for the day.
- 21. Select a **Time Reporting Code (TRC)** on the right from the drop-down menu.
- 22. Select the **Submit** button.

|                      |             | Friday, Aug 23, 2019 | •                    |    |
|----------------------|-------------|----------------------|----------------------|----|
|                      |             | 10 : 55 : 00 AM      |                      |    |
| - Reported Status    |             | 12:00 AM             |                      |    |
|                      |             | Reported 0.00        | Scheduled 7.00       |    |
|                      | "Punch Type |                      | *Time Reporting Code | it |
| Time Details         |             |                      |                      |    |
| View Legal Statement |             |                      |                      | >  |

- 23. Time will be processed periodically and sent to the employee's manager for approval (if it is a TRC that needs approval).
- 24. If time needs to be changed:
  - Contact a Manager to edit the time in MSS Timesheet.
- 25. If a TRC or Punch Type needs to be removed from the timesheet:
  - Select the (>) for the row of the Punch Type.
  - Select **Delete**.
  - The system will prompt a question if necessary as punch logic dictates.

| Cancel                             |            | Report Time Details |                         | Submit                    |
|------------------------------------|------------|---------------------|-------------------------|---------------------------|
| Date<br>Punch Type<br>Time Details | 08/28/2019 | Time Reporting Code | 01 P/T Faculty Hourly • |                           |
| Override Reason Code               | Q          | Business Unit       | HR171 Q                 | Spokane Community College |
| Combination Code                   | Q          |                     |                         |                           |
|                                    |            | Delete              |                         |                           |

**NOTE:** Time is processed periodically, but at minimum overnight. Time entered may not be visible to the employee or manager in other screens until the overnight processing has occurred.

- 26. The process to enter punch time is now complete.
- 27. End of procedure.